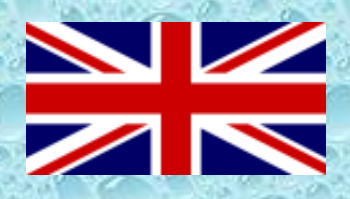

Wi-Fi module for swimming pool heat pump

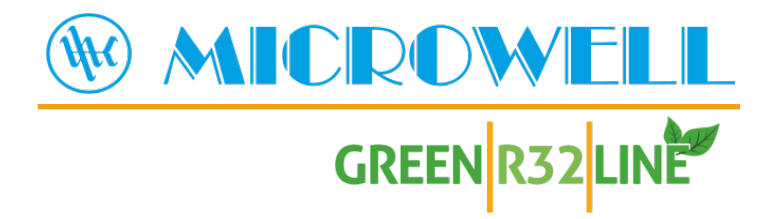

# Registration and pairing guide

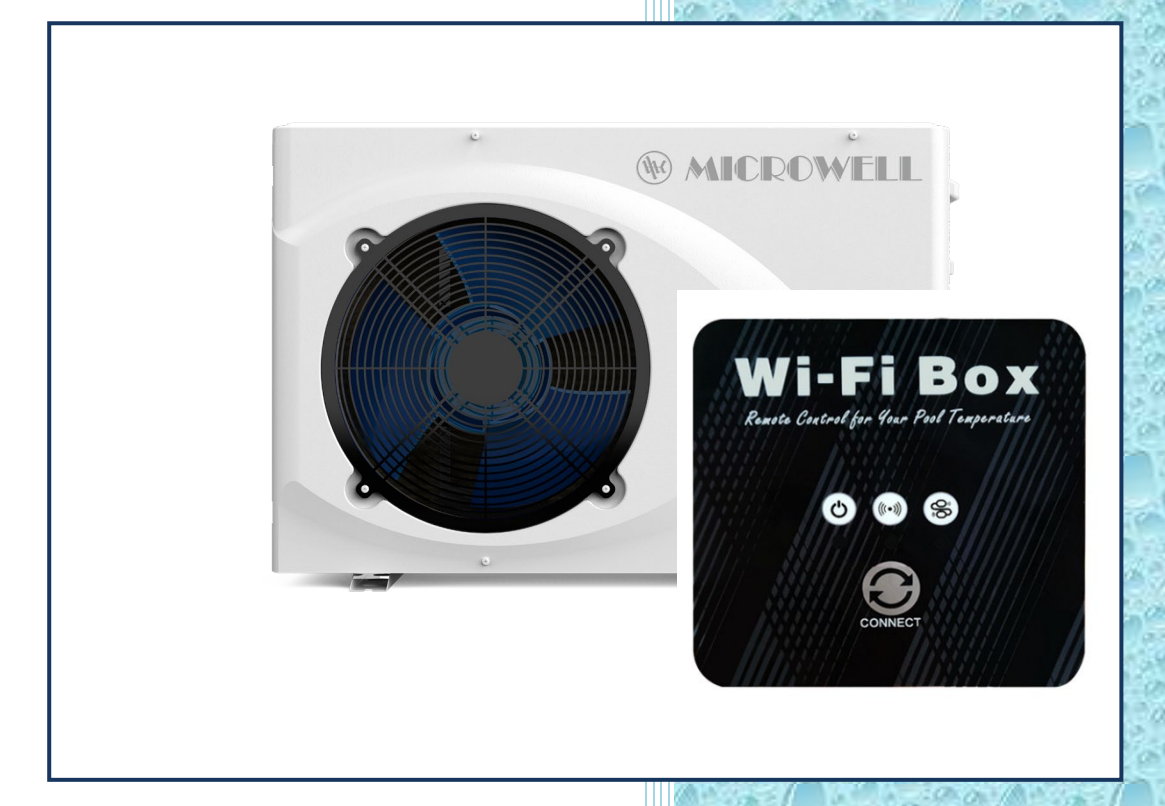

HP 1000 GREEN HP 1400 GREEN HP 1700 GREEN COMPACT & SPLIT

Version: 02/2021

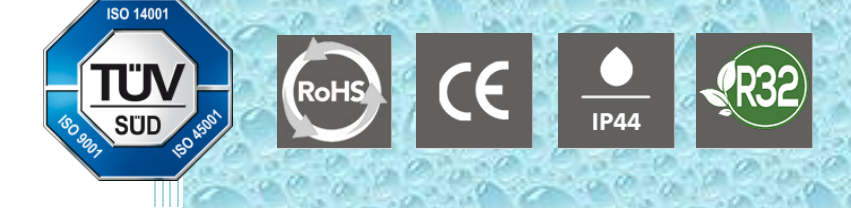

# 1. Wi-Fi MODULE AND APP USER MANUAL

# 1.1 Display

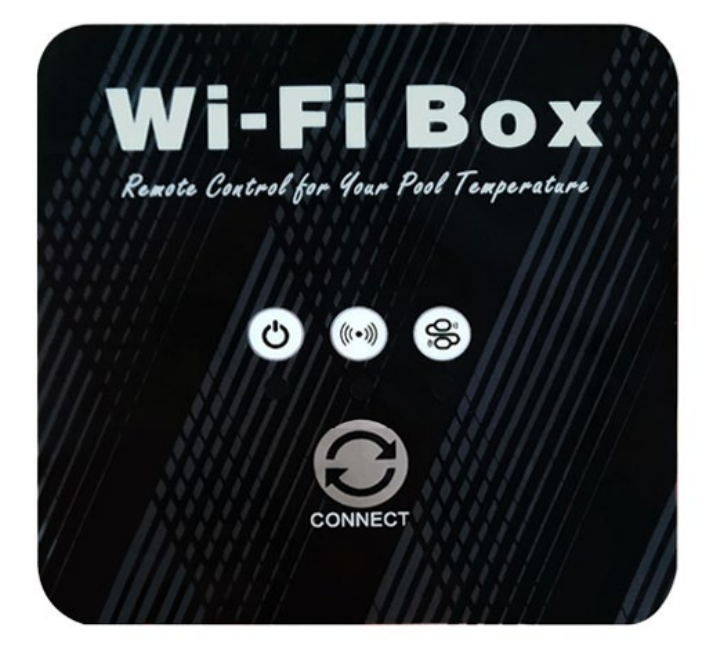

" "Network distribution button: long press 3S to enter the default network distribution mode; After powering on for 10 seconds, you can press the button for 5 consecutive seconds within 5 seconds to enter the compatible network mode.

"O" power indication: when power is on, "O" corresponds to the lower indicator light;

"((••))" WIFI status: After WIFI is connected, "((••))" corresponding to the lower indicator light is always on;

" communication instructions: when entering the default distribution network, " " flashes quickly corresponding to the lower indicator;

When entering compatible distribution network, "<sup>(S)</sup>" flashes slowly corresponding to the lower indicator light;

After the distribution network connection is successful, the corresponding indicator light

below "<sup>(S)</sup>" represents the main control power on and off status.

# 1.2 Wi-Fi Function

#### **1.2.1 Software Installation**

• Method 1: Search"Smart life" in your APP store ,install "

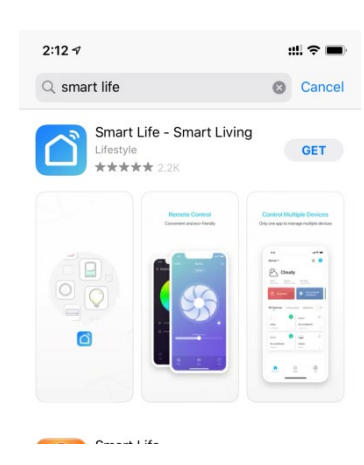

• Method 2: Scan the QR code below.

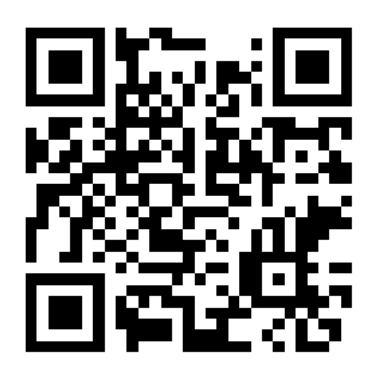

**Note:** By downloading and using this application You accept that MICROWELL, spol. s r.o. is a third-party application broker and is not responsible for any technical conditions of its use.

#### 1.2.2 Software Start-up

• After installation, click " on your desktop to start up Smart Life.

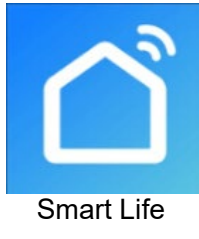

#### **1.2.3** Software registration and configuration

#### 1.2.3.1 Registration

● Users don't have account can click "Register" to create an account:Register → Enter your phone number Get Verification Code Enter Verification Code Set Code,

|                                                | 2:18                       | ::: ? ■        | 2:18                                             | ::! 중 ■                  |
|------------------------------------------------|----------------------------|----------------|--------------------------------------------------|--------------------------|
|                                                | <                          |                | <                                                |                          |
|                                                | Register                   |                | Set Password                                     |                          |
|                                                | China                      | >              |                                                  |                          |
|                                                | Mobile Number/Email        |                | Passwords must have 6 to 20 charac<br>and digits | cters, including letters |
|                                                |                            | 2              |                                                  |                          |
|                                                |                            | 3              |                                                  |                          |
|                                                | I Agree User Agreement and | Privacy Policy |                                                  |                          |
|                                                |                            |                |                                                  |                          |
|                                                |                            |                |                                                  |                          |
|                                                |                            |                |                                                  |                          |
|                                                |                            |                |                                                  |                          |
|                                                |                            |                |                                                  |                          |
| Register                                       |                            |                |                                                  |                          |
| Log in with Existing Account                   |                            |                |                                                  |                          |
|                                                |                            |                |                                                  |                          |
|                                                |                            | -              |                                                  | _                        |
| <ul> <li>After registration, volume</li> </ul> | bu need to Create          | a Home:C       | Create a Hom <del>e</del>                        | Set Home Na              |

After registration, you need to Create a Home:Create a Home Set Home Name Set Home Location Add Rooms.

| 4:39 7                    | ::!! 🗢 🔳)            | 4:39 7           | :!!! 중 ■)    |   |
|---------------------------|----------------------|------------------|--------------|---|
|                           | Ξ                    | < Home           | e Management | 3 |
|                           |                      | My Home          | >            |   |
| O Tap to S<br>86-18576386 | az4 Nickname         | Create a Home    |              | 4 |
| <br>1                     |                      | Join a home      |              |   |
| Home Managen              | nent >               |                  |              |   |
| Message Cente             | r • >                |                  |              |   |
| FAQ & Feedbac             | k >                  |                  |              |   |
| More Services             | >                    |                  |              |   |
| Settings                  | >                    |                  |              |   |
|                           |                      |                  |              |   |
|                           |                      |                  |              |   |
|                           |                      |                  |              |   |
|                           |                      |                  |              |   |
| لې<br>Home                | -Ò-<br>Smart Mo      |                  |              |   |
|                           | 4:40.4               |                  |              |   |
|                           | Cancel Complete Home | Information Save |              |   |
|                           | Home Name• Enter     |                  |              |   |
|                           | Home Location Set    | >                |              |   |
|                           | Rooms:               |                  |              |   |
|                           | Living Room          | 0                |              |   |
|                           | Master Bedroom       | 0                |              |   |
|                           | Second Bedroom       | 0                |              |   |
|                           | Dining Room          | 0                |              |   |
|                           | Kitchen              | 0                |              |   |
|                           | Study Room           | 0                |              |   |
|                           | Add Room             |                  |              |   |
|                           |                      |                  |              |   |
|                           |                      |                  |              |   |
|                           |                      |                  |              |   |
|                           |                      |                  |              |   |
|                           |                      |                  |              |   |

# 1.2.3.2 Account ID+ Password Login

• Existing accounts can be logged in directly, in the following order.

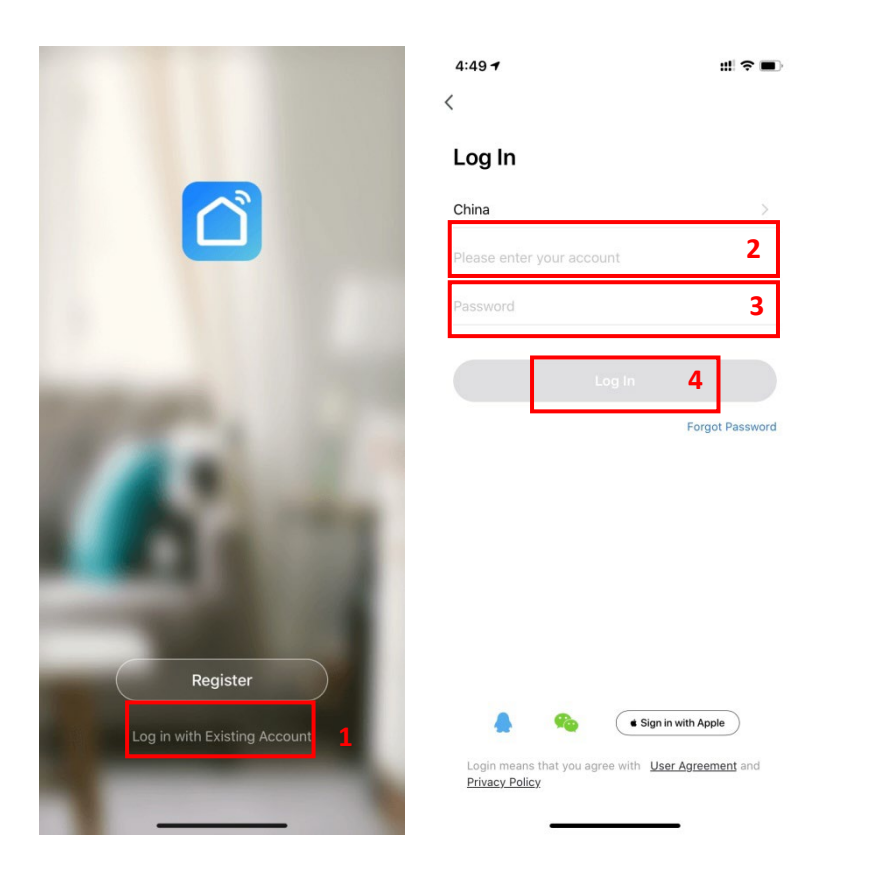

If you forget your password you can choose to login with your verification code and select "Forget Password" : Enter your phene number Get verification code .

| 4:49 7                               | #! ≎ ■)                        | 4:52 √                | :::! २ ■) | 4:52 <i>√</i>       |                        | #.! ♀ ■)     |
|--------------------------------------|--------------------------------|-----------------------|-----------|---------------------|------------------------|--------------|
| Log In                               |                                | Forgot Password       |           | Enter Veri          | fication Cod           | le           |
| China                                | >                              | China                 | >         |                     |                        |              |
| Please enter your account            |                                | Mobile Number/Email   | 2         |                     |                        |              |
| Password                             |                                |                       |           | Verification code h | as been sent to your m | obile phone: |
|                                      |                                | Get Verification Code | 3         | 86-18576386324      | Resena (595)           |              |
| Log In                               | Format Desaurand               |                       |           |                     |                        |              |
| L                                    | Forgot Password                |                       |           |                     |                        |              |
|                                      | 1                              |                       |           |                     |                        |              |
|                                      |                                |                       |           |                     |                        |              |
|                                      |                                |                       |           | 1                   | 2                      | 3<br>Def     |
|                                      |                                |                       |           | <u>4</u><br>6ні     | 5<br>JKL               | 6<br>MNO     |
|                                      |                                |                       |           | 7<br>PQRS           | 8                      | 9<br>wxyz    |
| i Sign i                             | in with Apple                  |                       |           |                     | 0                      | $\bigotimes$ |
| Login means that you agree with LLs. | and A summarian a local stands |                       |           |                     |                        |              |

• After creating a home or logged in, enter the main interface of APP.

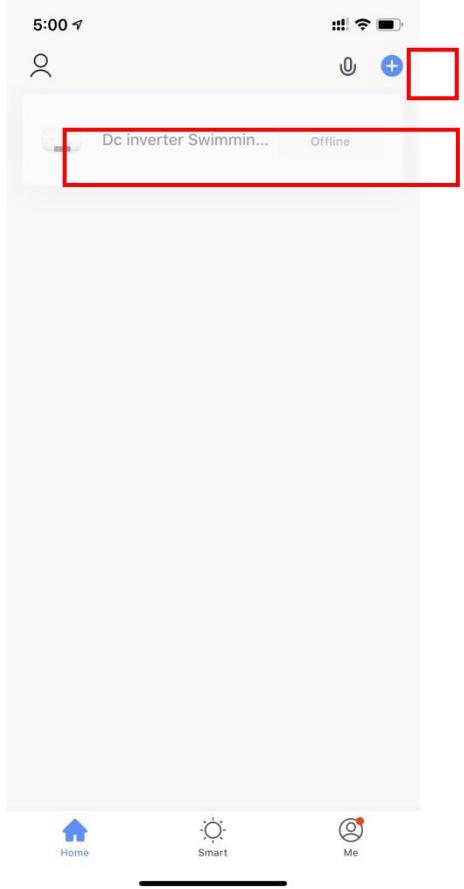

Note :

Click the device to check the status, and you can set the operating mode, ON/OFF, timer.

Click "+" to add devices.

#### 1.2.3.3 WIFI Module configuration steps :

- Method 1(Intelligent distribution network mode) :
- Step 1 :
  - ✓ When power is on, if there is no distribution network, it will automatically connect through the default distribution network by default. At this moment, the indicator light under " <sup>(</sup><sup>(</sup>)</sup>" flashes rapidly(2 times per second), mobile phone can connect it.
  - Manually enter the intelligent distribution network mode:10s after power on, long press on "O" for 3s to enter the intelligent distribution network mode, the indicator light under "O" flashes rapidly(2 times per second), mobile phone can connect it.
- Step 2 :

✓ Turn on the phone's WIFI function and connect to the WIFI hotspot. The WIFI hotspot must be able to connect to the Internet normally ;

| 2:50 ⋪<br>Smart Life                                         |                                              | :::! 🗢 🔳                              |
|--------------------------------------------------------------|----------------------------------------------|---------------------------------------|
| Settings                                                     | WLAN                                         |                                       |
|                                                              |                                              |                                       |
| WLAN                                                         |                                              |                                       |
| 🗸 niuentai                                                   |                                              | 🔒 🗢 i                                 |
| NETWORKS                                                     |                                              |                                       |
| Other                                                        |                                              |                                       |
|                                                              |                                              |                                       |
| Apps Using WLA                                               | N & Cellular                                 | >                                     |
|                                                              |                                              |                                       |
| Enable WAPI                                                  |                                              |                                       |
|                                                              |                                              |                                       |
| Ask to Join Netw                                             | orks                                         | Notify >                              |
| Known networks will t<br>networks are available<br>networks. | be joined automatio<br>e, you will be notifi | cally. If no known<br>ed of available |
| Auto-Join Hotspo                                             | ot                                           | Ask to Join >                         |
| Allow this device to a<br>hotspots when no WL                | utomatically discov<br>AN network is ava     | ver nearby personal<br>lable.         |

- Step 3 :
  - ✓ Open the "smart life" APP, log in into the main interface, click on the top right corner "+" or "add equipment" of the interface, enter the equipment type selection, the "Large Home Appliances" ,select "Smart Heat Pump" equipment and add equipment into the interface.

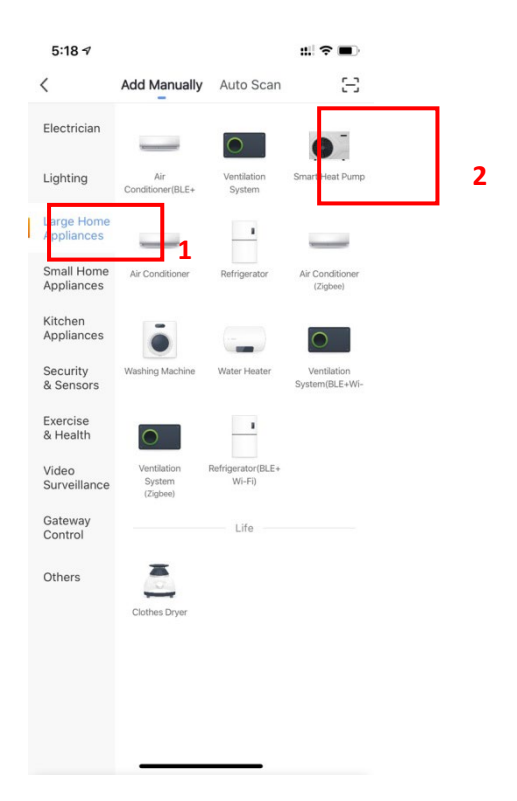

# • Step 4 :

✓ After selecting "Smart Heat Pump", enter the interface of "Add Equipment", and confirm that the line controller has selected the intelligent network

distribution mode. After the indicator light under "<sup>So</sup>" flashes rapidly , click" Confirm indicator rapidly blink ".

✓ Enter the WIFI connection interface, enter the WIFI password of the mobile phone (it must be the same as the WIFI of the mobile phone), click "Next", and then directly enter the connected state of the device

| 5:27 1                                                                                                    | ## 🗟 🔳            | 5:28 7                                                     | ::! ? ■)                                                                                       | 5:29 7           |                                           | ::! ? ■                   |
|----------------------------------------------------------------------------------------------------|-------------------|------------------------------------------------------------|------------------------------------------------------------------------------------------------|------------------|-------------------------------------------|---------------------------|
| Cancel                                                                                                    | AP Mode ≒         | Cancel                                                     |                                                                                                | Cancel           |                                           |                           |
| Reset the device first.<br>Please turn on the device and confirm<br>blinking slowly.<br>Attention: please complete pairing pro-<br>minutes after device reset. | that indicator is | Select 2.4 GH<br>ente<br>If your WI-Fi is 5GH<br>Common re | Iz Wi-Fi Network and<br>r password.<br>/z, please set it to be 2.4GHz.<br>outer setting method | Ensure           | Adding device<br>that the Wi-Fi signal is | good.                     |
| Resetting Devices >                                                                                                    |                   | <br>₽ 2.46F                                                | Hz 😤 5GHz                                                                                      |                  | Q<br>3%                                   |                           |
|                                                                                                    |                   | 🎅 niuentai                                                 | <u> </u>                                                                                       |                  |                                           |                           |
|                                                                                                    |                   | ۵                                                          | 2                                                                                              |                  |                                           |                           |
| O Confirm indicator slow                                                                                                    | y blink           |                                                            |                                                                                                | 0                |                                           |                           |
| Next                                                                                                    | 1                 |                                                            | Next 3                                                                                         | Scan<br>devices. |                                           | Initialize<br>the device, |
|                                                                                                    | •                 |                                                            |                                                                                                |                  |                                           |                           |

- Step 5 :
- When "Scan devices", "Register on Cloud", "Initialize the device" are all completed, connection succeed.

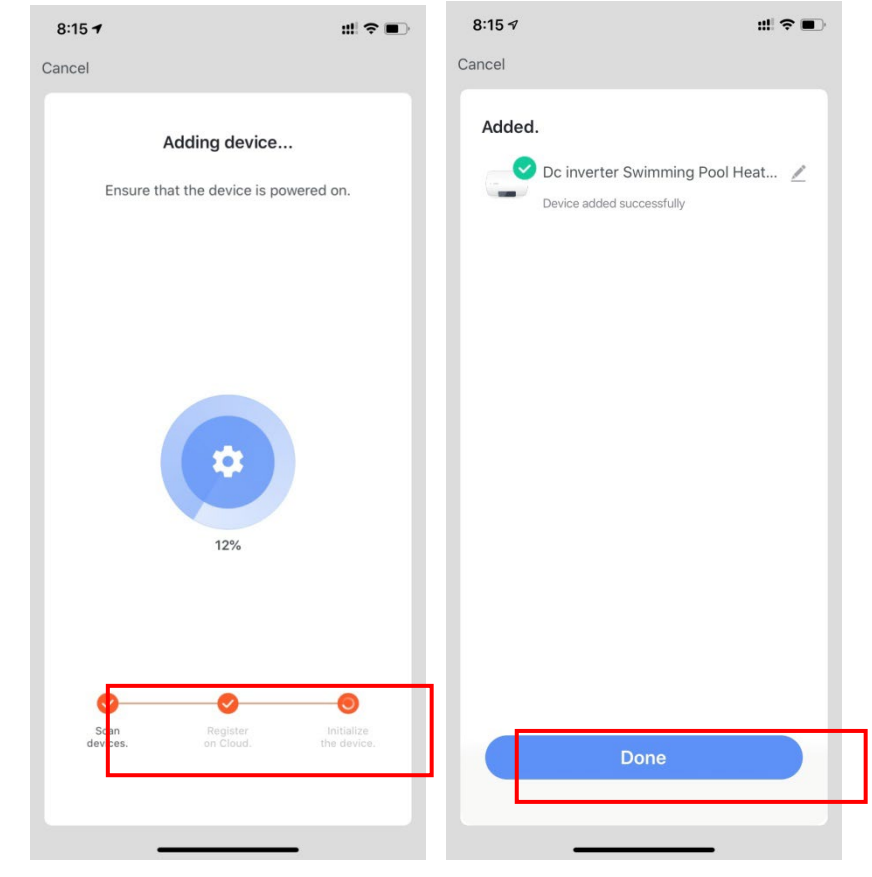

• Method 2 (Compatible with network configuration mode) :

#### Step 1

- Manually enter compatible network mode: 10s after power on, click " 5 times within 5s to enter compatible with network configuration mode. The indicator under " flashes slowly(1 time every 3s), mobile phone can connect it ;
- Step 2&3 are the same with intelligent distribution network above.

#### • Step 4 :

✓ After entering the add device interface, click "AP Mode" in the upper right corner; Enter the AP mode to add the device interface, confirm that the

compatible network distribution mode has been selected ("<sup>Solution</sup>"icon flashes), and click"Confirm indicator rapidly blink".

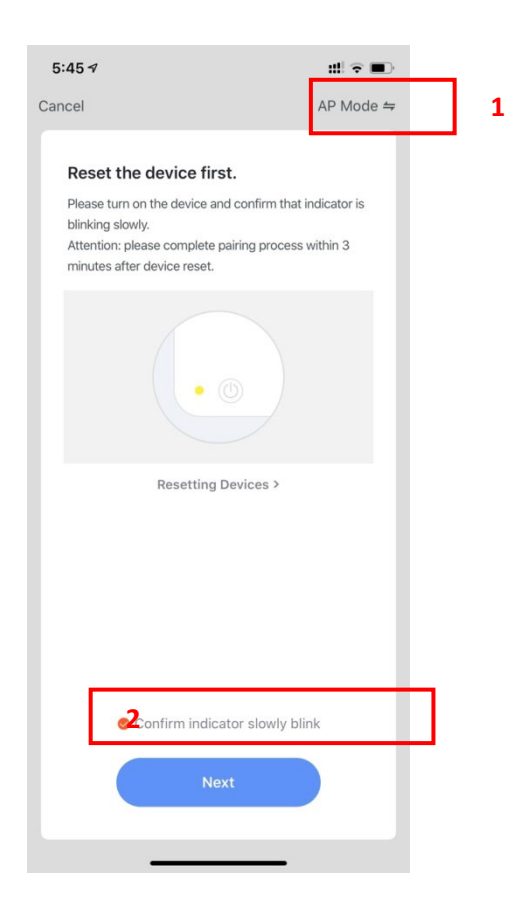

✓ The interface of WiFi connection will pop up, enter the WiFi password of the mobile phone (it must be the same as the WiFi of the mobile phone), click "Next", "Connect your mobile phone to the device's hotspot" will pop up, and

click "Go to Connect".;

| 5:49 <b>1</b>                                                                                         | ::!! 🗢 🔳                                       | 5:49 🕫                                 | ::!! ╤ ■                             |
|----------------------------------------------------------------------------------------------------|------------------------------------------------|----------------------------------------|--------------------------------------|
| Cancel                                                                                                |                                                | Cancel                                 |                                      |
| Select 2.4 GHz Wi-Fi N<br>enter passwor<br>If your Wi-Fi is 5GHz, please set<br>Common router setting | etwork and<br>d.<br>it to be 2.4GHz.<br>method | Connect you<br>phone to the<br>hotspot | ur mobile<br>e device's              |
|                                                                                                    |                                                | 1. Connect the phone shown below.      | to the hotspot<br>F2:48 € ↑ 100% ■ ↑ |
|                                                                                                    |                                                | Settings                               | i-Fi                                 |
|                                                                                                    |                                                | Wi-Fi                                  |                                      |
| 2.4 <sub>GHz</sub>                                                                                    | 5 <sub>GHz</sub>                               | SI-XXXX                                | ÷ ()                                 |
|                                                                                                    |                                                | home                                   |                                      |
|                                                                                                    |                                                | home2                                  | e 🗢 (j)                              |
| 🤶 niuentai                                                                                            | 4                                              | 2. Go back to the app add devices.     | and continue to                      |
| 8                                                                                                    | 3 🐣                                            |                                        |                                      |
| Next                                                                                                  | 4                                              | Go to (                                | Connect 5                            |
|                                                                                                    |                                                |                                        |                                      |
|                                                                                                    | _                                              |                                        |                                      |

Enter the mobile phone WiFi connection interface, find the "SmartLife\_XXXX" connection, and the APP will automatically enter the device connection state.

| <ul> <li>Smart Life</li> </ul>                                                                    | 40 🔳                                   |   |
|---------------------------------------------------------------------------------------------------|----------------------------------------|---|
| Settings WLAN                                                                                     |                                        |   |
| WLAN                                                                                              |                                        |   |
| SmartLife-A937                                                                                    | <b>≈</b> (j)                           | 6 |
| MY NETWORKS                                                                                       |                                        |   |
| niuentai                                                                                          | ≗ হ (j)                                |   |
| NETWORKS                                                                                          |                                        |   |
| Other                                                                                             |                                        |   |
|                                                                                                   |                                        |   |
| Apps Using WLAN & Cellular                                                                        | >                                      |   |
|                                                                                                   |                                        |   |
| Enable WAPI                                                                                       |                                        |   |
|                                                                                                   |                                        |   |
| Ask to Join Networks                                                                              | Notify >                               |   |
| Known networks will be joined automati<br>networks are available, you will be notifi<br>networks. | cally. If no known<br>ied of available |   |
| Auto-Join Hotspot                                                                                 | Ask to Join >                          |   |
| Allow this device to automatically disco hotspots when no WLAN network is available.              | ver nearby personal<br>ilable.         |   |

- Step 5 is the same with intelligent distribution network above.
  - ✓ Note : If the connection is failed, please enter the compatible network mode

manually and reconnect according to the above steps.

#### **1.2.4** Software function operation

- After the device is bound successfully,enter the operation interface of "Smart heat pump" (Device name, modifiable)
- In the main interface of "Smart Life", click "Smart heat pump" to enter the operation interface.

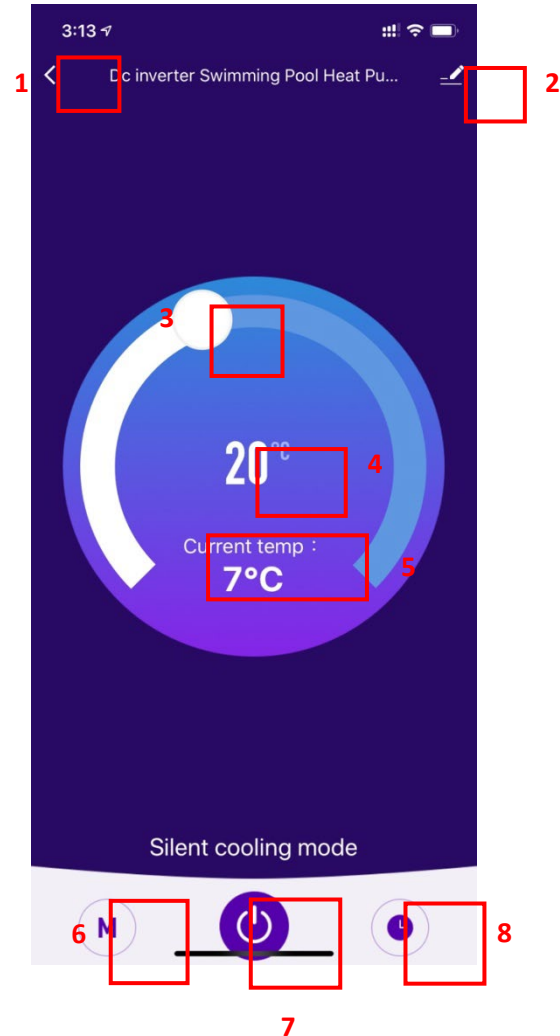

1. Back

2. More: You can change device name, select device installation location, check networking status, add Shared users, create device cluster, view device information, and more.

**3**. Setting temperature adjustment: The white circle slides counterclockwise to reduce the temperature, but clockwise to increase the temperature.

- 4. Target temperature
- 5. Current temperature
- 6. Mode switching: Click to select the mode to be switched.
- 7. ON/OFF
- 8. Timing: Click to add timing off/on time.
  - Modify device name
    - Click in the following order to enter device details , and click "Device Name" to

| rename the device                | ce.      |                             |               |
|----------------------------------|----------|-----------------------------|---------------|
| 3:13 🕫                           | :::! 🗢 🖿 | 3:14 🕫                      | :::  🗢 🔳      |
| C Dc inverter Swimming Pool Hear | t Pu 🚅 🖠 |                             |               |
|                                  |          | Dc inverter Swimming        | g Pool H ∠> 2 |
|                                  |          | Device Information          | >             |
|                                  |          | Tap-to-Run and Automation   | >             |
|                                  |          | Device Offline Notification |               |
|                                  |          | Offline Notification        |               |
|                                  |          | Others                      |               |
| <b>20</b> °°                     |          | Share Device                | >             |
| Current temp :                   |          | Create Group                | >             |
| 7°C                              |          | FAQ & Feedback              | >             |
|                                  |          | Add to Home Screen          | >             |
|                                  |          | Check Device Network        | Check Now >   |
|                                  |          | Check for Firmware Update   | >             |
|                                  |          | Remove Device               |               |
| Silent cooling mode              |          |                             |               |
| M                                | •        |                             | _             |

# • Device sharing

- To share a bound device, the user should do so in the following order.
- After successful sharing, the list will be added to show the person Shared
- If you want to delete the account you shared to, cross the selected account to the left, and delete it.
- The user interface is as follows

| 3:13 🕫                           | ::!  🗢 🔳 | 3:14 🕫                      | ::! 중 ■         | 4:14 ৵                                                                                 | ::! 중 ■)                                                                                                    |
|----------------------------------|----------|-----------------------------|-----------------|----------------------------------------------------------------------------------------|----------------------------------------------------------------------------------------------------|
| C Dc inverter Swimming Pool Heat | Pu 🚅     | <                           |                 | Done                                                                                   | Device Sharing                                                                                                    |
|                                  | 1        | Dc inverter Swim            | ming Pool H 🗷 > | If a permanent resi<br>recommend that you<br>share all your famil<br>family member.Hor | dent in your home has an account, we<br>u set the account as a family member and<br>y devices and "Tap-To-Run" Scene with the<br>ne Settings |
|                                  |          | Device Information          | 2               | The device has bee                                                                     | en independently shared to the following u                                                                                                   |
|                                  |          | Tap-to-Run and Automation   | >               | 86                                                                                     |                                                                                                    |
|                                  |          | Device Offline Notification |                 |                                                                                        | Delete                                                                                                    |
|                                  |          | Offline Notification        |                 |                                                                                        |                                                                                                    |
|                                  |          | Others                      |                 |                                                                                        |                                                                                                    |
| <b>20</b> ℃                      |          | Share Device                | 2               |                                                                                        |                                                                                                    |
|                                  |          | Create Group                | >               |                                                                                        |                                                                                                    |
| 7°C                              |          | FAQ & Feedback              | >               |                                                                                        |                                                                                                    |
|                                  |          | Add to Home Screen          | >               |                                                                                        |                                                                                                    |
|                                  |          | Check Device Network        | Check Now >     |                                                                                        |                                                                                                    |
|                                  |          | Check for Firmware Update   | >               |                                                                                        |                                                                                                    |
|                                  |          | Remove De                   | evice           |                                                                                        |                                                                                                    |
| Silent cooling mode              |          |                             |                 |                                                                                        |                                                                                                    |
| M                                |          |                             |                 | Ľ                                                                                      | Add Sharing 3                                                                                                    |

 Enter the account of the Shared, click "Done", and the share success list shows the newly added account of the Shared.

|         |                           |          | 4:14 🕫                              |                                                   | ::! ? 🔳       |
|---------|---------------------------|----------|-------------------------------------|---------------------------------------------------|---------------|
| 3:15 🕫  |                           | ::! ? ■) | Done                                | Device Sharing                                    |               |
| <       | Add Sharing               | Done     | If a permanent                      | resident in your home has an acco                 | ount, we      |
| Region  | China                     |          | share all your fa<br>family member. | amily devices and "Tap-To-Run" S<br>Home Settings | cene with the |
| Account | Please enter your account |          | The device has                      | been independently shared to the                  | o following u |
|         |                           |          | 86                                  | -                                                 | Delete        |
|         |                           |          |                                     |                                                   |               |
|         |                           |          |                                     |                                                   |               |
|         |                           |          |                                     |                                                   |               |
|         |                           |          |                                     |                                                   |               |
|         |                           |          |                                     |                                                   |               |
|         |                           |          |                                     | Add Sharing                                       |               |
|         |                           |          |                                     |                                                   |               |

• The interface of the person to be Shared is as follows. The received shared device

|                     | : 🗴 🙆 🗭 🕃 🛞 …  | N 0 I II III 4:12 |
|---------------------|----------------|-------------------|
| Q                   |                | 0 🕂               |
| Sharing Invitations | verter Swimmin | g P               |
| Home                | -ÒÒ-<br>Smart  | (Q)<br>Me         |

is displayed. Click it to operate and control the device.

• Mode settings

click" , on the main interface to switch modes, select what you need.

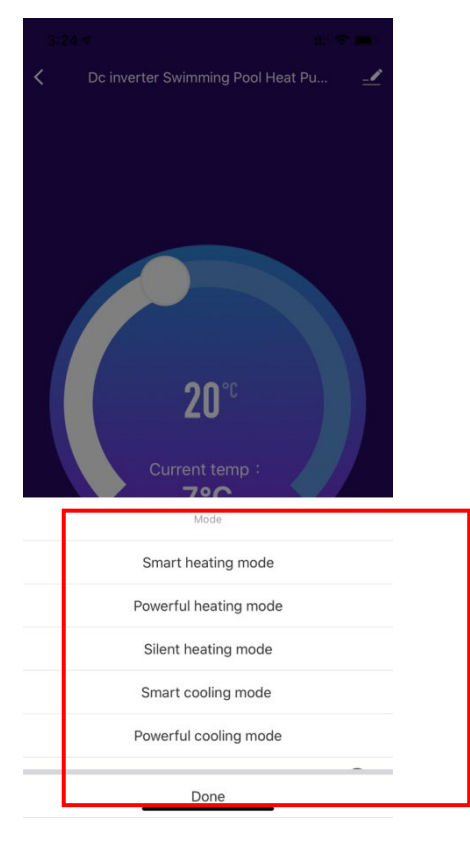

# • timer setting

 Click " on the main interface to enter timer setting interface, as shown below, click to add timer.

| 3:24 🕫 |               | ::!! 🗢 🔲 |
|--------|---------------|----------|
| <      | Schedule      |          |
|        |               |          |
|        |               |          |
|        |               |          |
|        |               |          |
|        |               |          |
|        |               |          |
|        |               |          |
|        |               |          |
|        | No timer data |          |
|        |               |          |
|        | Add           |          |
|        |               |          |
|        |               |          |
|        |               |          |
|        |               |          |
|        |               |          |
|        |               |          |
|        |               |          |
|        |               |          |

• After entering timer setting, swipe up/down to set timer, set up repeat weeks and on/off,then click "save" to save your settings as follows.

| 3:24 🕫       |                         |                                                |               | ::   🎅 🔳) |   |
|--------------|-------------------------|------------------------------------------------|---------------|-----------|---|
| <            | A                       | dd Sche                                        | dule          | Save      | 5 |
|              | 1 1<br>2<br>3<br>4<br>5 | 221<br>22<br>23<br><b>24</b><br>25<br>26<br>27 | 2<br>AM<br>PM |           |   |
| Repeat       | ш                       |                                                |               | Once >    | 3 |
| Note         |                         |                                                |               | >         |   |
| Notification |                         |                                                |               | 0         |   |
| Power        |                         |                                                |               | on >      | 4 |
|              |                         |                                                |               |           |   |
|              |                         |                                                |               |           |   |
|              |                         |                                                |               |           |   |
|              |                         |                                                |               |           |   |
|              |                         |                                                |               |           |   |
|              |                         |                                                |               |           |   |
|              |                         |                                                |               |           |   |
|              | _                       |                                                |               |           |   |

- ① Hours
- 2 Minutes
- $\overset{\smile}{3}$  Set the repetition
- ④ Set power ON/OFF
- ⑤ Save your modification

### 1.2.5 Device removal

- By Wi-Fi module
  - When you need to remove the device, long press on "O" for 3s to removed the

device and enter intelligent distribution mode again. The indicator light under "S", flashes rapidly for 3min, The network can be rematched ,or quit it if no operation within 3 minutes.

- By APP
  - Click " " on the top right corner of the main interface to enter the device details interface, and click "device removal" to enter intelligent distribution mode. Indicator

light under "flashes rapidly for 3min, The network can be reconfigured within 3 minutes, and the network can be quit if it is not connected within 3 minutes. The specific operations are shown as follows.

| 3:13 1                           | ::! ≎ ■)          | 6:56 7                      | :!!! 중 ■)      |
|----------------------------------|-------------------|-----------------------------|----------------|
| C Dc inverter Swimming Pool Heat | Pu <sub>=</sub> ⊈ | <                           |                |
|                                  | 1                 | Dc inverter Swimm           | ing Pool H 🗹 > |
|                                  |                   | Device Information          | >              |
|                                  |                   | Tap-to-Run and Automation   | >              |
|                                  |                   | Device Offline Notification |                |
|                                  |                   | Offline Notification        |                |
|                                  |                   | Others                      |                |
| <b>20</b> ℃                      |                   | Share Device                | >              |
| Comment terms i                  |                   | Create Group                | >              |
| 7°C                              |                   | FAQ & Feedback              | >              |
|                                  |                   | Add to Home Screen          | >              |
|                                  |                   | Check Device Network        | Check Now >    |
|                                  |                   | Check for Firmware Update   | >              |
|                                  |                   | 2 Remove Devi               | ce             |
| Silent cooling mode              |                   |                             |                |
| M                                |                   |                             |                |

# Distributed by:

# Manufacturer:

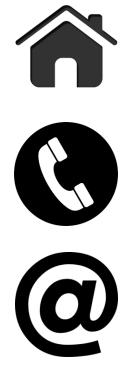

MICROWELL, spol. s r.o. SNP 2018/42, 927 01 Sala, Slovakia tel.: +421/31/702 0540 fax: +421/31/702 0542 e-mail: microwell@microwell.sk w w w . m i c r o w e l l . e u

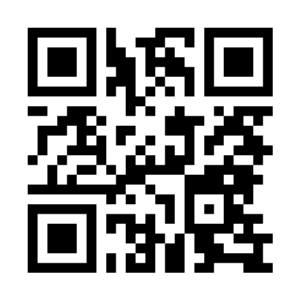